## **Check Out your Checkouts**

Library and Textbooks

- 1. Log in to your Issaquah ClassLink account (using network username and password tips here).
- 2. Find and open the "Destiny Discover ISD" icon

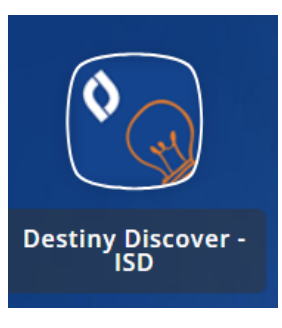

3. Click on "More" > "Back Office"

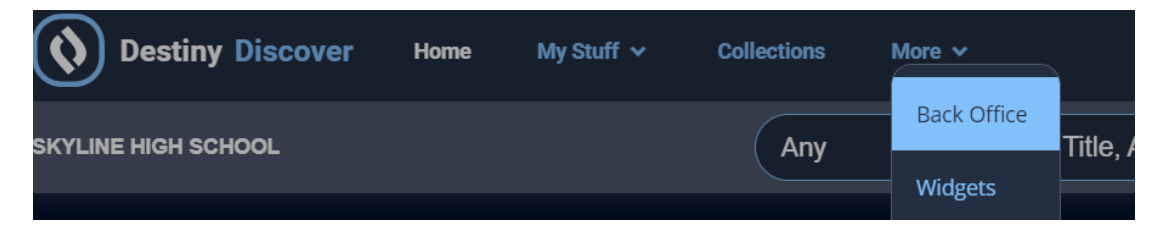

4. That will bring you to the Library Catalog, click on "My Info" to see your Library (*including laptops*) and Textbook (*including class novels*) check outs.

| SSAQUAH<br>School district 411 | Skyline High Sch<br>Cataloc My<br>Status for | ool                 |
|--------------------------------|----------------------------------------------|---------------------|
| Patron Status                  |                                              |                     |
| Resource Lists                 | _ Items Out                                  | ls                  |
|                                | Due Date                                     | Title               |
|                                | 6/14/2024                                    | 📑 📑 Dell Laptop Lat |
|                                | Textbooks                                    |                     |
|                                | Due Date                                     | Title               |
|                                | 6/14/2024                                    | Haroun and the      |